健診結果ポータルサイトを活用して健診結果表を印刷する方法

1 健保組合ホームページの「健診結果ポータルサイト」をクリック

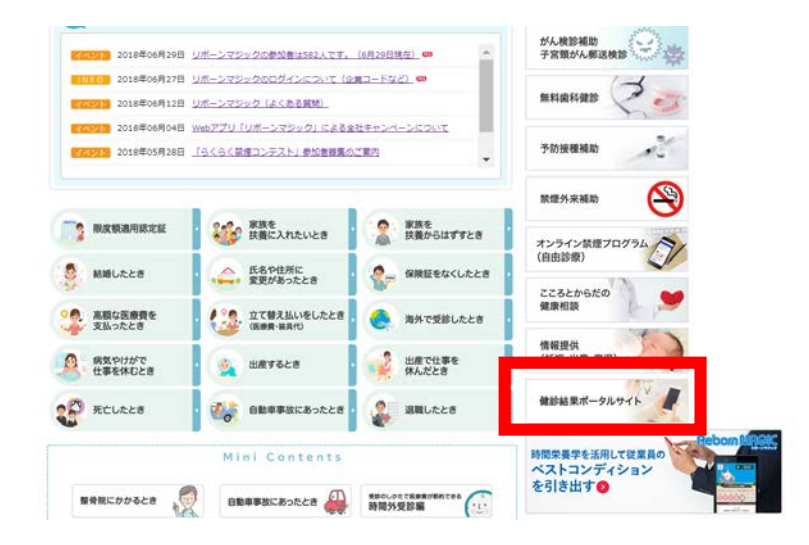

2 健診結果ポータルサイト (https://ono.sukoyaka-support.com/portal/)

ログインして健診結果表(IDは●●●@ono.co.jp、PWは登録された英数字)

|          |                                     | 健保ホー                                                                 | - ムページ                                  |                              |        |
|----------|-------------------------------------|----------------------------------------------------------------------|-----------------------------------------|------------------------------|--------|
| <u> </u> | 健康診断の結果を見る<br>健康診断の結果を見<br>ることができます | チェック&アクション<br>後結果を正しく電<br>単にて、生活習慣を<br>一次数するための情報<br>日コンテンツで<br>ローマン | 健康白書<br>健康白養を見ること<br>だできます。<br>(住日公開予定) | 各種手続<br>(バスワード変更)<br>パスワード変更 |        |
| の知らせ一覧   | ĩ                                   |                                                                      |                                         |                              | > 約和6世 |

3 「PDF 出力」をクリック。単年度または複数年度を選択のうえ印刷

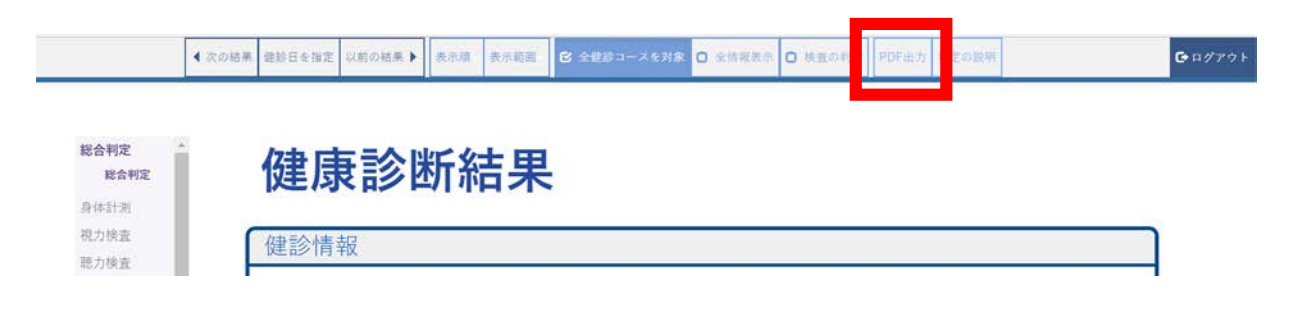